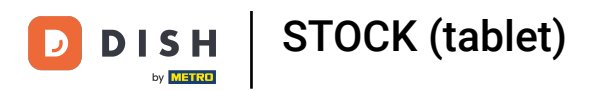

### Cliquez sur l'icône du menu.

| =     | ISH POS Restaurant | POSTES   | COMMANDES EN COURS | <del>(</del>           | 0 |
|-------|--------------------|----------|--------------------|------------------------|---|
| Table | 1                  | Table 2  | Table 3            | Table 4                |   |
|       |                    |          | 🕒 oo 🗐 1           | ( <sup>1</sup> ) ∞ 🗐 1 |   |
| Table | 5                  | Table 6  | Table 7            | Table 8                |   |
|       |                    | ∁∞⋶      |                    | ( <sup>1</sup> ) ∞ 🖻 2 |   |
| Table | 9                  | Table 10 | Table 11           | Table 12               |   |
|       |                    | ∁∞╒      |                    |                        |   |
| Table | 13                 | Table 14 | Table 15           | Table 16               |   |
| Table | 17                 | Table 18 | Table 19           |                        |   |
|       |                    |          |                    |                        |   |
|       |                    |          |                    |                        |   |
|       |                    |          |                    |                        |   |

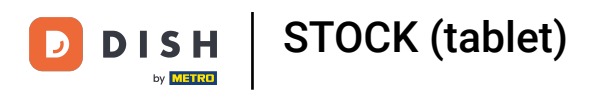

# Cliquez sur Stock.

|                 |                              | POSTES COMMANDES EN COURS |          |            |  |  |
|-----------------|------------------------------|---------------------------|----------|------------|--|--|
|                 |                              | Table 2                   | Table 3  | Table 4    |  |  |
| Manager Manager |                              |                           | (⊡∞      | ©∞ <b></b> |  |  |
| ☆               | Postes                       | Table 6                   | Table 7  | Table 8    |  |  |
| Ē               | Stock                        | 🕒 oo 🗐 1                  |          | (⊡∞ 🖻 2    |  |  |
| தி              | Recherche commande           | Table 10                  | Table 11 | Table 12   |  |  |
| S               | Gestion des services         | 🕒 oo 🖻 1                  |          |            |  |  |
| ď               | Liens internet               | Table 14                  | Table 15 | Table 16   |  |  |
| Ø               | Imprimer rapport             |                           |          |            |  |  |
|                 | TPE                          | Table 18                  | Table 19 |            |  |  |
| ?               | Paiements inattendus         |                           |          |            |  |  |
| ଟ               | Tutoriels DISH POS           |                           |          |            |  |  |
| Ä               |                              |                           |          |            |  |  |
| đ               | Désactiver impression ticket |                           |          |            |  |  |

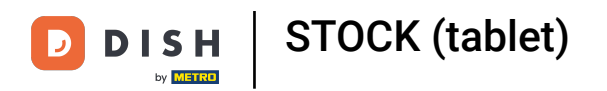

Cliquez sur le produit auquel vous souhaitez ajouter des informations sur le stock. Dans notre cas, nous avons sélectionné Huitres traditionnelles. Remarque: vous pouvez faire de même avec les boissons ou tout autre produit.

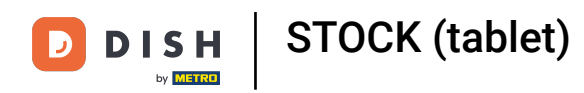

| E DISH POS Stock             | ALIMENTS | BOISSONS | AUTRE |                       | ¢ E |
|------------------------------|----------|----------|-------|-----------------------|-----|
| Apéritif                     |          |          |       | Entrées               |     |
| Huîtres traditionnelles      |          |          |       | Steak Tartare Prepare |     |
| Huitres à la passione        |          | 14       |       | Terrine De Foie Gras  |     |
| Perle Imperial Caviar (10gr) |          |          | 3     | Poulpe                |     |
| Plateau Iberico (100gr)      |          |          |       | Ris De Veau           |     |
|                              |          |          |       | Asperges Vertes       |     |
|                              |          |          |       | Bisque                |     |
|                              |          |          |       |                       |     |
|                              |          |          |       |                       |     |
| Salades                      |          |          |       | Plat principal        |     |
| Plat d'accompagnement        |          |          |       | Desserts              |     |
| Menu                         |          |          |       |                       |     |

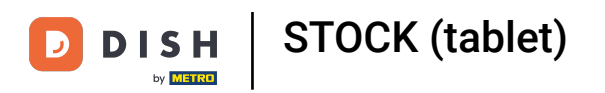

#### Cliquez dans le champ suivant et ajoutez des informations sur le stock.

| 😑 різнеоз Stock |                               | BOISSONS    | AUTRE |             | <ul> <li>←</li> </ul> |
|-----------------|-------------------------------|-------------|-------|-------------|-----------------------|
|                 |                               |             |       |             |                       |
|                 | stock de Huîtres trad         | itionnelles |       |             |                       |
|                 |                               |             | 0     |             |                       |
|                 | P 7                           | 8           | 9     |             |                       |
|                 | 4                             | 5           | 6     | с           |                       |
|                 | 1                             | 2           | 3     | $\boxtimes$ |                       |
|                 | 0                             | 00          |       |             |                       |
|                 | Réinitialisation des stocks q | uotidienne  |       | •••         |                       |
|                 | An                            | nuler       |       | ОК          |                       |
|                 |                               |             |       |             |                       |
|                 |                               |             |       |             |                       |
|                 |                               |             |       |             |                       |
|                 |                               |             |       |             |                       |

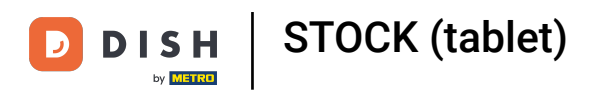

Si le stock doit être réinitialisé quotidiennement, activez le bouton suivant. Remarque: le bouton devient bleu une fois activé.

|  |                                         |            |   |    | 5 G |
|--|-----------------------------------------|------------|---|----|-----|
|  | Apéritif                                | tionnallas |   |    |     |
|  |                                         |            |   |    |     |
|  |                                         |            | 0 |    |     |
|  | 7                                       | 8          | 9 |    |     |
|  | 4                                       | 5          | 6 | с  |     |
|  | 1                                       | 2          | 3 | X  |     |
|  | 0                                       | 00         |   |    |     |
|  | Réinitialisation des stocks quotidienne |            |   | •  |     |
|  | Ann                                     | uler       |   | ок |     |
|  |                                         |            |   |    |     |
|  |                                         |            |   |    |     |
|  |                                         |            |   |    |     |
|  | Menu                                    |            |   |    |     |

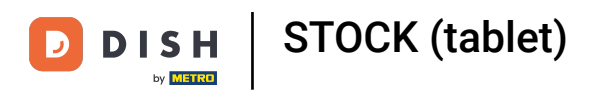

## Confirmez en cliquant sur OK.

|  | stock de Huîtres trad         | itionnelles |   |    |              |  |
|--|-------------------------------|-------------|---|----|--------------|--|
|  |                               |             | 0 |    |              |  |
|  | <mark>ب</mark> 7              | 8           | 9 |    |              |  |
|  | 4                             | 5           | 6 |    | с            |  |
|  | 1                             | 2           | 3 |    | $\bigotimes$ |  |
|  | 0                             | 00          |   |    |              |  |
|  | Réinitialisation des stocks q | uotidienne  |   |    | -            |  |
|  | Ani                           | nuler       |   | ок |              |  |
|  |                               |             |   |    |              |  |
|  |                               |             |   |    |              |  |
|  |                               |             |   |    |              |  |
|  |                               |             |   |    |              |  |

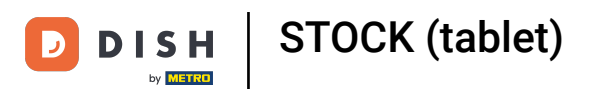

Appuyez longuement sur le produit pour le retirer. Dans notre cas, nous appuyons longuement sur le produit Huitres traditionnelles.

| E DISHPOS Stock              | ALIMENTS | BOISSONS | AUTRE | <del>6</del>          | 6 |
|------------------------------|----------|----------|-------|-----------------------|---|
| Apéritif                     |          |          |       | Entrées               |   |
| Huîtres traditionnelles      |          | 9        | Ι     | Steak Tartare Prepare |   |
| Huitres à la passione        |          | 14       |       | Terrine De Foie Gras  |   |
| Perle Imperial Caviar (10gr) | )        | 3        |       | Poulpe                |   |
| Plateau Iberico (100gr)      |          |          |       | Ris De Veau           |   |
|                              |          |          |       | Asperges Vertes       |   |
|                              |          |          |       | Bisque                |   |
|                              |          |          |       |                       |   |
|                              |          |          |       |                       |   |
| Salades                      |          |          |       | Plat principal        |   |
| Plat d'accompagnement        |          |          |       | Desserts              |   |
| Menu                         |          |          |       |                       |   |

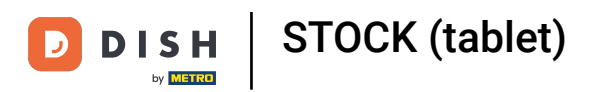

#### 1 Pour confirmer la suppression, cliquez sur OK. Ça y est.

| E DISHPOS Stock             | ALIMENTS BOISSONS |                        | 6 |
|-----------------------------|-------------------|------------------------|---|
| Apéritif                    |                   | Entrées                |   |
| Huîtres traditionnelles     | ç                 | Steak Tartare Prepare  |   |
| Huitres à la passione       | 14                | t Terrine De Foie Gras |   |
| Perle Imperial Caviar (10gr | ) 3               | Poulpe                 |   |
| Plateau Iberico (100gr)     |                   | Ris De Veau            |   |
|                             |                   | Asperges Vertes        |   |
|                             |                   | Bisque                 |   |
|                             |                   |                        |   |
|                             |                   |                        |   |
| Salades                     |                   | Plat principal         |   |
| Plat d'accompagnement       |                   | Desserts               |   |
| Menu                        |                   |                        |   |

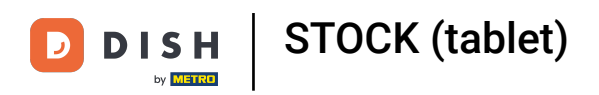

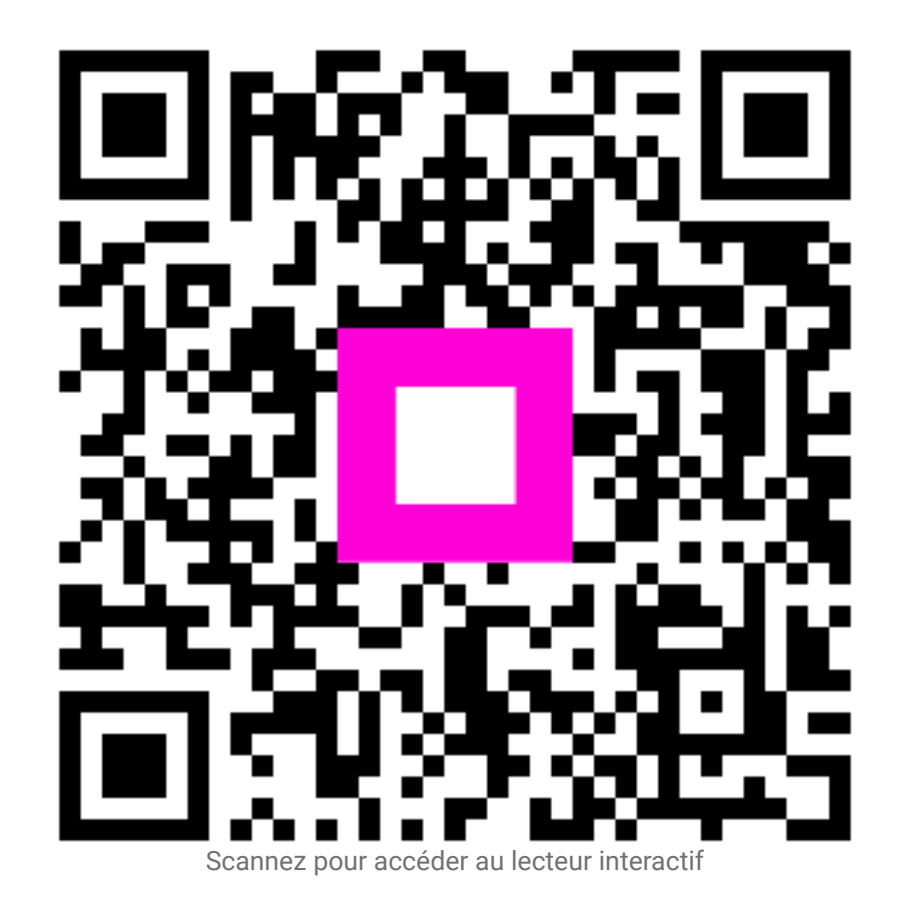